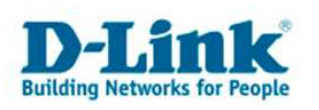

## Utilitaire de Widcomm après un Update de Win Xp au Service Pack 2

Après avoir actualiser Windows xp au Service Pack 2, le micrologiciel de Widcomm sera remplacé par celui de Windows. Le logiciel de Windows fonctionne avec le DBT-120, mais si vous voulez utiliser le micrologiciel de Widcomm, vous pouvez procédercomme suivant :

1. Veuillez installez le micrologiciel Widcomm sur votre système. S'il est déjà présent dans votre système, vous pourrez sauter cette étape.

2. Redémarrez votre ordinateur, vous obtenez dans la barre du bas à droite l'image suivante :

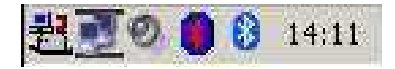

Les deux symboles à droite représentent les utilitaires bluetooth. Le symbole de droite représente le micrologiciel de Microsoft, celui de gauche (rouge et bleu) représente le micrologiciel deWidcomm, qui à ce moment de reconnait pas encore le DBT-120, car il est encore inactif (le micrologiciel).

3. Allez dans le menu: démarrer→paramètres→panneau de configuration→système, vous obtenez l'image suivante :

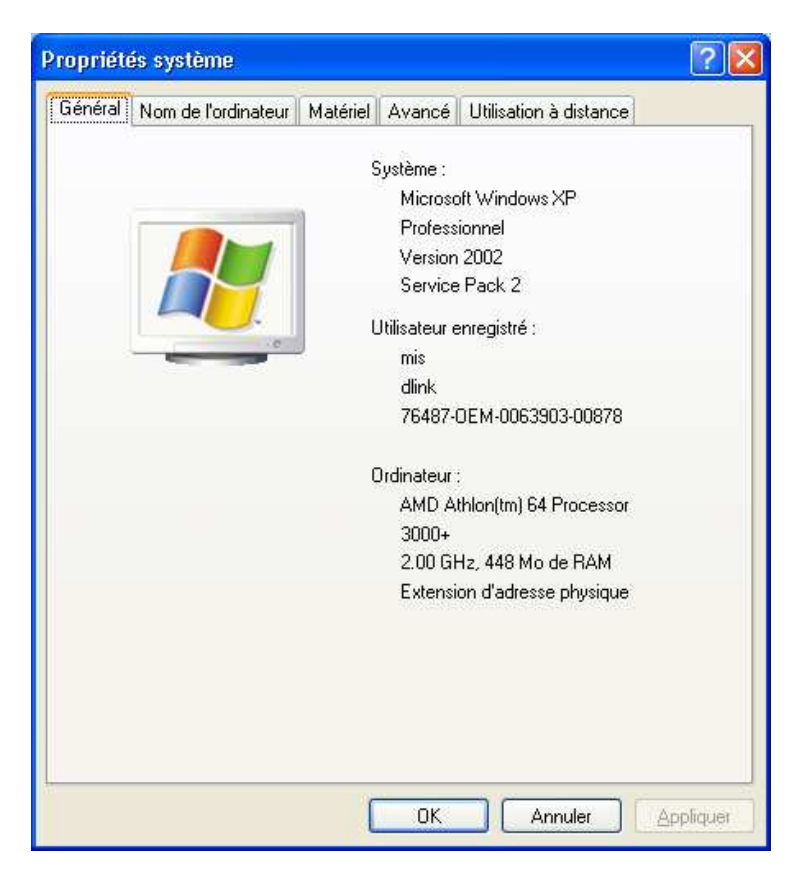

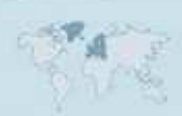

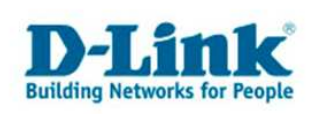

4. Allez sur l'onglet "Matériel", puis sur l'option "Gestionnaire de périphériques ».

|           | naire de périphériques                                                                                                    |
|-----------|----------------------------------------------------------------------------------------------------|
| X         | Le Gestionnaire de périphériques affiche la liste de tous les<br>périphériques matériels installés sur votre ordinateur. Utilisez le<br>Gestionnaire de périphériques pour modifier les propriétés de<br>l'un de ces périphériques. |
|           | <b>G</b> estionnaire de périphériques                                                                                                    |
| Pilotes   |                                                                                                    |
|           | La signature des pilotes certifie la compatibilité des pilotes<br>installés avec Windows. Windows Update vous permet de<br>définir la manière dont Windows se connecte à Windows<br>Update pour obtenir les pilotes.                |
|           | Signat <u>u</u> re du pilote <u>W</u> indows Update                                                                                                    |
| Profils r | natériels                                                                                                    |
| 0         | Les profils matériels vous offrent la possibilité de définir et<br>d'enregistrer plusieurs configurations matérielles.                                                                                                    |
| ~         |                                                                                                    |

5. Cliquez sur "Appareil-Bluetooth", puis sur "Generic Bluetooth Radio" avec le bouton droit de la souris et choisissez les propriétés.

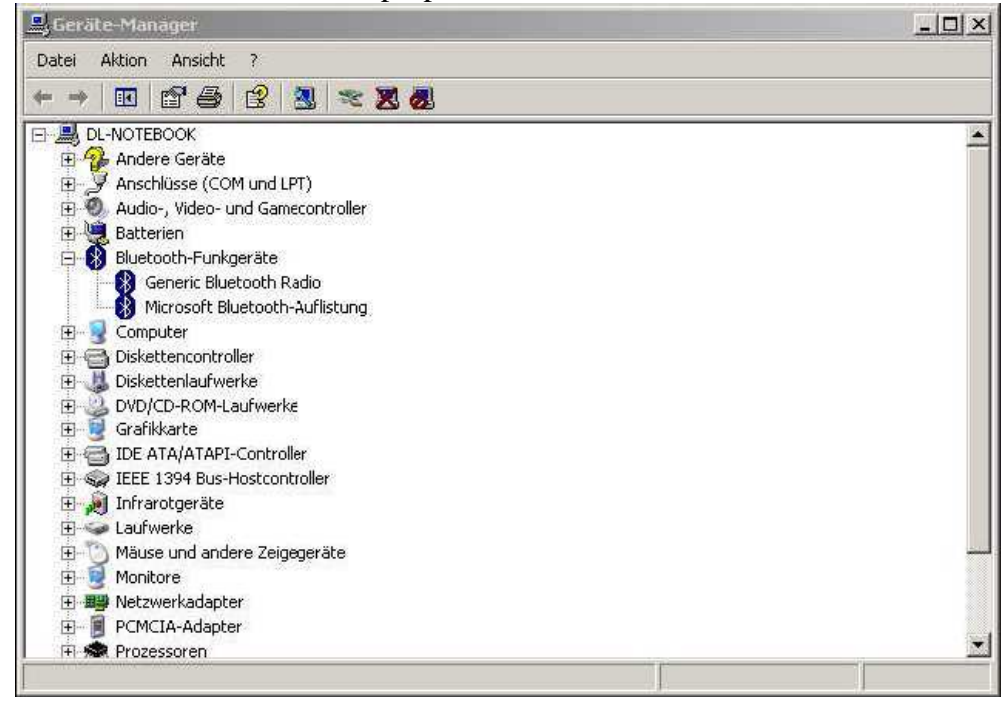

6. Actualisez le driver dans la fenêtre qui s'ouvre.

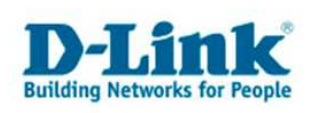

7. La fenêtre suivante s'affichera, selectionnez l'option, « non, pas cette fois », puis cliquez sur « continuer ».

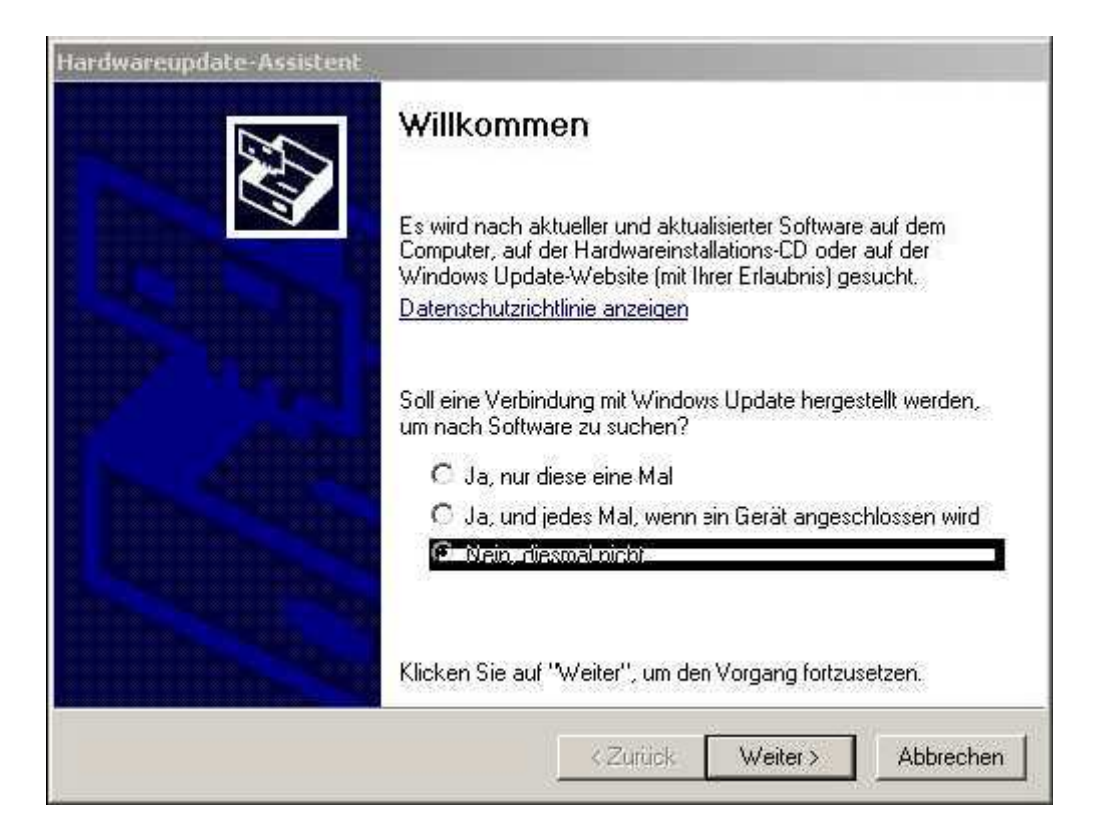

8. Choisissez l'option: installer le programme d'une liste ou d'une certaine source", et cliquez sur continuer.

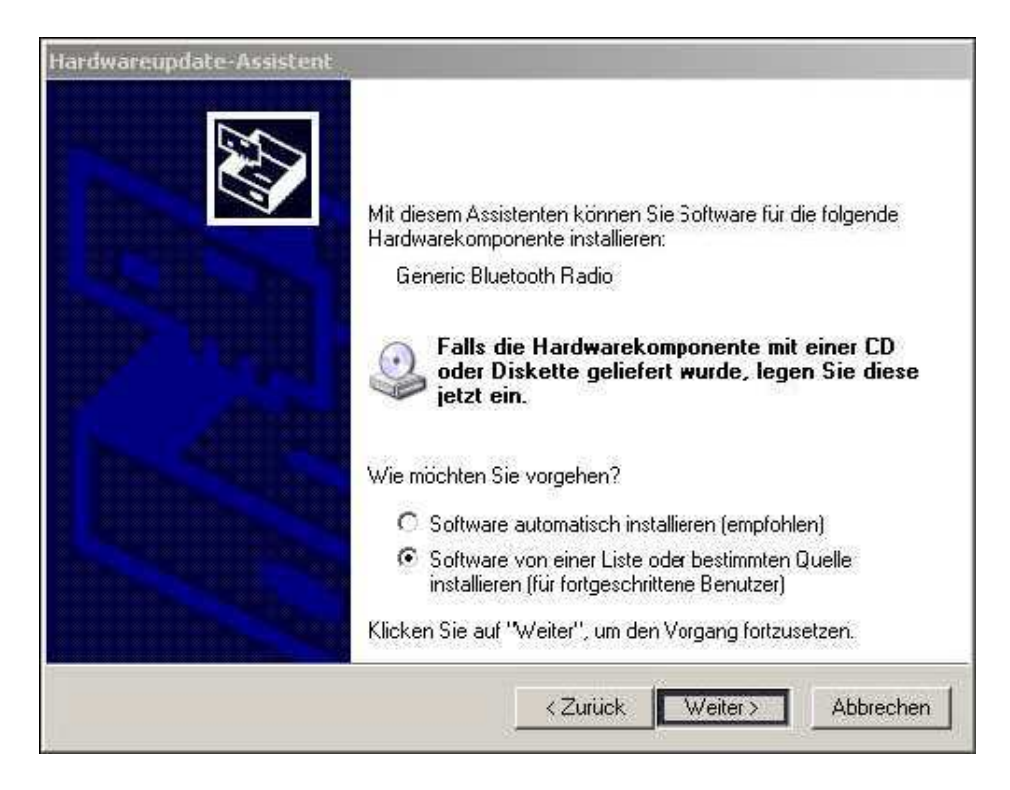

- 3 -

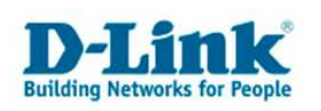

9. Choisissez l'option: ne pas rechercher mais choisir soi même le driver à installer », puis cliquez sur « continuer ».

| C Die               | e Quellen nach dem zutreffendsten Treiber durchsuchen                                                                                                    |
|---------------------|----------------------------------------------------------------------------------------------------|
| Ven<br>einz<br>einb | enden Sie die Kontrollkästchen, um die Standardsuche zu erweitern oder<br>Ischränken. Lokale Pfade und Wechselmedien sind in der Standardsuche mit<br>Isgriffen. Der zutreffendste Treiber wird installiert. |
| J                   | Wechselmedien durchsuchen (Diskette, CD,)                                                                                                    |
| I                   | Folgende Quelle ebenfalls durchsuchen:                                                                                                    |
|                     | C:\Dokumente und Einstellungen\dlink\Desktop\Ne \star                                                                                                    |
| Nic                 | nt suchen, sondern den zu installierenden Treiber selbst wählen                                                                                                    |
| Ven                 | enden Sie diese Option, um einen Gerätetreiber aus einer Liste zu wählen. Es                                                                                                    |

10. Choisissez "D-Link DBT-120 USB Bluetooth Adapter, et cliquez sur continuer.

| ardwareupdate-Assistent                                                                                              |                                                  |                                                           |
|----------------------------------------------------------------------------------------------------|--------------------------------------------------|-----------------------------------------------------------|
| Wählen Sie den für diese Hardware z                                                                                  | u installierenden Ge                             | erätetreiber.                                             |
| Wählen Sie den Hersteller und das Mo<br>"Weiter", Klicken Sie auf "Datenträge<br>den erforderlichen Treiber enthält. | odell der Hardwarekom<br>r", wenn Sie über einer | oonente, und klicken Sie auf<br>Datenträger verfügen, der |
| <ul> <li>Kompatible Hardware anzeigen</li> <li>Modell</li> </ul>                                                     |                                                  | 1                                                         |
| Generic Bluetooth Radio<br>D-Link DBT-120 USB Bluetooth Adapter                                                      |                                                  |                                                           |
| Dieser Treiber ist nicht digital signie<br>Warum ist Treibersignierung wichtig?                                      | erti                                             | Datenträger                                               |
|                                                                                                    | < Zurück                                         | Weiter > Abbrechen                                        |

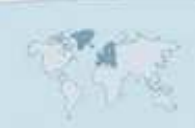

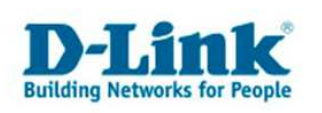

11. Après l'installation, la fenêtre des propriétés s'affichera de nouveau. Vous pourrez la fermer.

| Allgemein Erweitert Tre | iber   Details                                                                                                    |
|-------------------------|----------------------------------------------------------------------------------------------------|
| D-Link DBT-120          | ) USB Bluetooth Adapter                                                                                                    |
| Treiberanbieter         | D-Link                                                                                                    |
| Treiberdatum:           | 17.06.2003                                                                                                    |
| Treiberversion:         | 1.4.2.8                                                                                                    |
| Signaturgeber:          | Nicht digital signiert                                                                                                    |
| Treiberdetails          | Einzelheiten über Treiberdateien anzeigen                                                                                      |
| Aktualisieren           | Treiber für dieses Gerät aktualisieren                                                                                         |
| Installierter Treiber   | Bereits installierten Treiber verwenden, falls das<br>Gerät nach der Treiberaktualisierung nicht<br>ordnungsgemäß funktioniert |
| Deinstallieren          | Treiber deinstallieren (Erweitert)                                                                                             |
|                         |                                                                                                    |

12. Allez sur démarrer→paramètres→ Outils d'administration. La page suivante s'affichera, choisissez l'option « Services ».

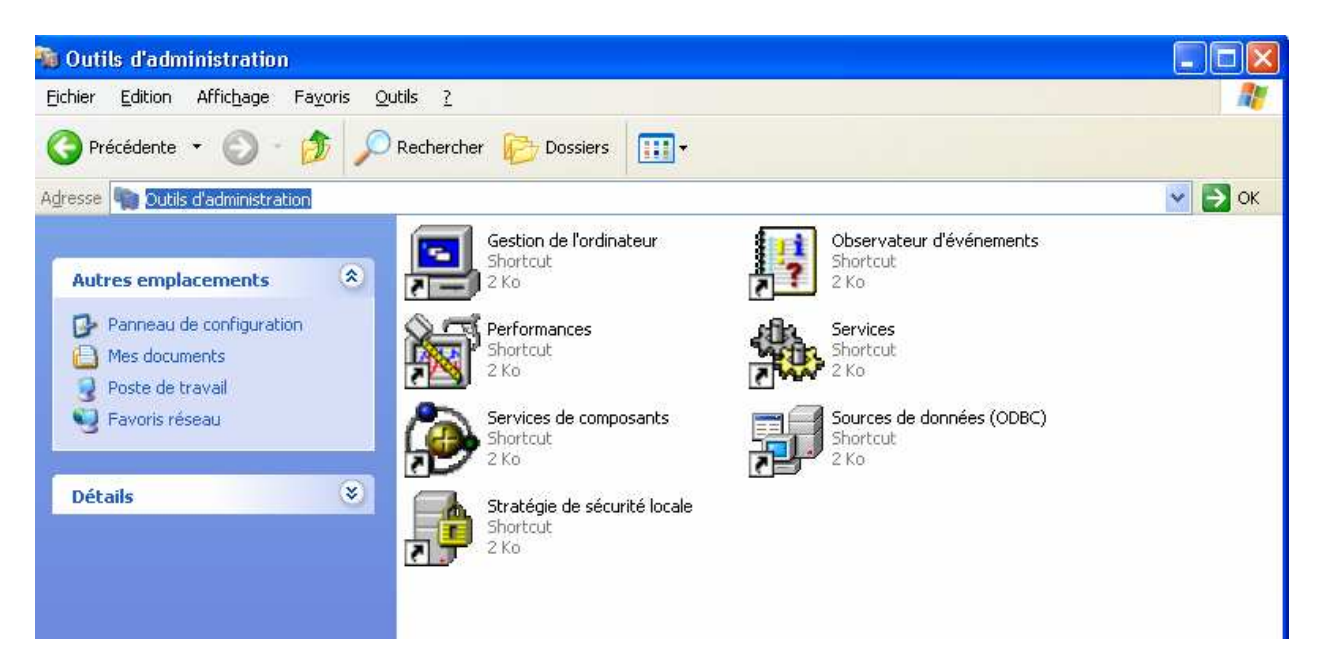

- 5 -

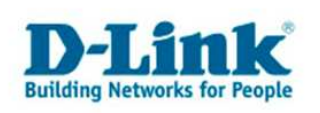

13. Dans la page qui s'affiche, choisissez l'option "Bluetooth Support Service" Attention de ne pas choisir l'option "Bluetooth Service".

| ANUOT AUSI     |                                      |                                       |                 |        |              |                |  |
|----------------|--------------------------------------|---------------------------------------|-----------------|--------|--------------|----------------|--|
| →   🖬   🕸 U    |                                      |                                       |                 |        |              |                |  |
| ienste (Lokal) | 🍇 Dienste (Lokal)                    | *                                     |                 |        |              |                |  |
|                | Markieren Sie ein Element, um dessen | Name /                                | Beschreibung    | Status | Autostarttyp | Anmelden als   |  |
|                | Beschreibung anzuzeigen.             |                                       | Ermöglicht de   |        | Deaktiviert  | Lokales System |  |
|                | 1                                    | Anmeldedienst                         | Unterstützt D   |        | Manuell      | Lokales System |  |
|                | 1                                    |                                       | Bietet Softwa   |        | Manuell      | Lokales System |  |
|                | 1                                    | Arbeitsstationsdienst                 | Erstellt und w  | Gestar | Automatisch  | Lokales System |  |
|                | 1                                    | Automatische Updates                  | Aktiviert den   | Gestar | Automatisch  | Lokales System |  |
|                | 1                                    | Bluetooth Service                     |                 | Gestar | Automatisch  | Lokales System |  |
|                | 1                                    | Bluetooth Support Service             |                 | Gestar | Automatisch  | Lokaler Dienst |  |
|                | 1                                    | COM+-Ereianissystem                   | Unterstützt d   | Gestar | Manuell      | Lokales System |  |
|                | 1                                    | COM+-Systemanwendung                  | Verwaltet die   |        | Manuell      | Lokales System |  |
|                | 1                                    | Computerbrowser                       | Führt eine ak   | Gestar | Automatisch  | Lokales System |  |
|                | 1                                    | DCOM-Server-Prozessstart              | Bietet Startfu  | Gestar | Automatisch  | Lokales System |  |
|                | 1                                    |                                       | Stellt die Desi | Gestar | Automatisch  | Lokales System |  |
|                | 1                                    | B DHCP-Client                         | Verwaltet die   | Gestar | Automatisch  | Lokales System |  |
|                | 1                                    | Dienst für Seriennummern de           | Ruft die Serie  |        | Manuell      | Lokales System |  |
|                | 1                                    | Distributed Transaction Coor          | Koordiniert Tr  |        | Manuell      | Netzwerkdienst |  |
|                | 1                                    | DNS-Client                            | Wertet DNS      | Gestar | Automatisch  | Netzwerkdienst |  |
|                | 1                                    | Druckwarteschlange                    | Lädt die Date   | Gestar | Automatisch  | Lokales System |  |
|                | 1                                    | Eingabegerätezugang                   | Ermöglicht ei   |        | Deaktiviert  | Lokales System |  |
|                | 1                                    | Ereignisprotokoll                     | Ermöglicht di   | Gestar | Automatisch  | Lokales System |  |
|                | 1                                    | Fehlerberichterstattungsdienst        | Ermöglicht di   | Gestar | Automatisch  | Lokales System |  |
|                | 1                                    | Gatewaydienst auf Anwendu             | Bietet Unters   | Gestar | Manuell      | Lokaler Dienst |  |
|                | 1                                    | Geschützter Speicher                  | Bietet geschü   | Gestar | Automatisch  | Lokales System |  |
|                | 1                                    | Hilfe und Support                     | Aktiviert das   | Gestar | Automatisch  | Lokales System |  |
|                | 1                                    | HTTP-SSL                              | Implementier    |        | Manuell      | Lokales System |  |
|                | 1                                    | IMAPI-CD-Brenn-COM-Dienste            | Verwaltet da    |        | Manuell      | Lokales System |  |
|                | 1                                    | Indexdienst                           | Indiziert Date  |        | Manuell      | Lokales System |  |
|                | 1                                    | Sinfrarotüberwachung                  | Unterstützt a   | Gestar | Automatisch  | Lokales System |  |
|                | 1                                    | Intelligenter Hintergrundüber         | Überträgt Da…   |        | Manuell      | Lokales System |  |
|                |                                      | IPSEC-Dienste                         | Verwaltet IP    | Gestar | Automatisch  | Lokales System |  |
|                |                                      | Kompatibilität für schnelle Be        | Bietet Verwal   | Gestar | Manuell      | Lokales System |  |
|                |                                      | Konfigurationsfreie drahtlose         | Bietet autom    | Gestar | Automatisch  | Lokales System |  |
|                |                                      | Kryptografiedienste                   | Stellt drei Ver | Gestar | Automatisch  | Lokales System |  |
|                |                                      | (Be Laistum ac data provatal valle un | Commolt havi    |        | Manuall      | Notaworkdianat |  |

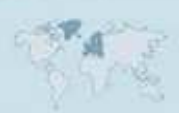

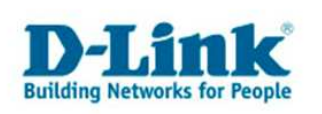

14.À l'affichage suivant, choisissez sous l'option Starttyp (Type de départ) "manuel" et cliquez sur « OK ».

| Dienstname:                         | BthServ                                                                              |
|-------------------------------------|--------------------------------------------------------------------------------------|
| Anzeigename:                        | Eluetooth Support Service                                                            |
| Beschreibung:                       | × *                                                                                  |
| Pfad zur EXE-Da                     | itei                                                                                 |
| C:\WINDOWS\:                        | system32\svchost.exe -k bthsvcs                                                      |
| Starttyp:                           | Manuell                                                                              |
| Dienststatus:                       | Gestartet                                                                            |
| Starten                             | Beenden Anhalten Fortsetzen.                                                         |
| Sie können die S<br>wenn der Dienst | itartparameter angeben, die übernommen werden sollen,<br>von hier aus gestartet wird |
|                                     |                                                                                      |

15. Après avoir redémarrer votre ordinateur, les deux symboles du Bluetooth apparaîtrons de couleur Blanche/Bleu. Cliquez sur le symbole du bluetooth de Microsoft, et choisissez l'option « enlever le symbole bluetooth ».

#### 16. Vous pouvez maintenant utiliser le micrologiciel de Widcomm pour le DBT-120.

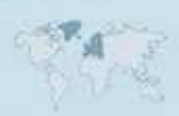

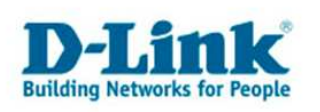

# **Contacter D-Link**

### Informations utiles à fournir

Avant de nous contacter par téléphone ou par mail, veuillez apprêter les informations suivantes :

L'appareil D-Link : (les informations nécessaires se trouvent généralement sur l'appareil) :

- Numéro de Modèle
- Numéro de Série (S/N)
- Révision du Hardware (H/W-Ver.)
- Version du Firmware (F/W-Ver.), le cas échéant la version du dernier Firmware installée
- Date exacte d'achat (pour toutes réclamations)
- Votre complète Adresse postale (Pout toutes réclamations)

#### L'Ordinateur :

• Le Système d'exploitation et la version du Service Pack Installé. Ex. : Windows XP, Service Pack 2. Précisez, si vous possédez une version 64 Bit.

### Comment nous contacter ?

#### Par E-mail

Ecrivez nous à l'adresse : <u>support@dlink.de</u> . N'oubliez pas de donner les informations utiles mentionnées ci-dessus.

#### Par Téléphone

| Allemagne : | + <b>49 (0) 1805 – 27 87</b> (0,14€/ Min á partir du fixe (Deutsche Telekom)) |
|-------------|-------------------------------------------------------------------------------|
| Autriche :  | + <b>43 (0) 820 – 48 00 84</b> (0,116€ / Min á partir du fixe en Autriche)    |
| Suisse :    | + <b>41 (0) 848 – 33 11 00</b> (0,11CHF / Min á partir du fixe en Suisse)     |

#### **Premium-Hotlines**

| Allemagne : | +49 (0) 9001 – 47 57 67 (1,75€/Min á partir du fixe (Deutsche Telekom))   |
|-------------|---------------------------------------------------------------------------|
| Autriche :  | + <b>43 (0) 900 – 48 48 47</b> (1,81€ / Min á partir du fixe en Autriche) |
| Suisse :    | + <b>41 (0) 900 – 47 57 67</b> (2,50CHF / Min á partir du fixe en Suisse) |